#### Submitting documents? Easy as 1-2-3! We've made big changes so please give yourself time to get to know this information. Submitting documents correctly will get your documents processed more quickly.

| Select one way to submit | How do I do that?                                                                                                    | How do I know my document                                                                                                    |  |
|--------------------------|----------------------------------------------------------------------------------------------------|----------------------------------------------------------------------------------------------------|--|
| 1. FAX                   | Fax documents to 860-713-7040<br>Use the <u>Registry FAX cover sheet</u> (found<br>under General Information – Forms)                                                                                                    | You will receive an email confirming<br>what has been received (typically within<br>2-5 business days), and then a second<br>email confirming when the document<br>has been uploaded to your account<br>(typically within 5-10 business days).<br>Note: there will be only one email upon<br>receipt and processing of First Aid, CPR,<br>Med Admin and Emergency meds /<br>EpiPen documents. |  |
| 2. Upload it myself      | Log in to your account, go to Document<br>Management and Upload (see below for<br>more detail).                                                                                                    | When you successfully upload you get a<br>pop up and email telling you the<br>document has been received by the<br>system.                                                                                                    |  |
|                          | Do not include a cover sheet<br>Administrative Access / MSA Access<br>Users: You may upload documents to<br>any confirmed staff member; upload<br>Multiple Attendee Training Submission<br>forms to your own account (they will<br>be processed and moved to the<br>program record).<br>Click here for more detail. | You get another email when the<br>document was processed (verified,<br>denied or identifying we need<br>something else from you to process the<br>document).<br>Administrative Access / MSA Access<br>Users: Correspondence goes to the<br>account holder, not to you.                                                                                                    |  |

Once documents are uploaded to your account you can **view your documents** after you log in under Document Management.

You can view completions coded to your account under My Tools and Settings – My Education and Training Report.

## What to Send One rule: If you don't see it here – please don't send it or upload it!

#### Standard Documents

| Administrative Access / MSA Access form                                               |
|---------------------------------------------------------------------------------------|
| Correspondence directly requested by my Registry Education Advisor                    |
| Course Description / Syllabus (when requested by regional education advisor)          |
| ECTC IRR letter – A or B level                                                        |
| Education Consultant certificate (from OEC licensing)                                 |
| Foreign Degree Translation / Equivalency                                              |
| Head Teacher certificate (Only send if not already available in your account)         |
| Head Teacher experience verification form                                             |
| High School diploma / GED (Only send if requested by your regional education advisor) |
| Pathways Exam (Must have the actual date of the exam on the document)                 |
| Proof of Name Change                                                                  |
| Scholarship Evidence of FAFSA Application                                             |
| Scholarship Evidence of Institution Financial Aid Application                         |
| Scholarship Plan of Study or Graduation Evaluation                                    |
| TA Providers ONLY: Code of Ethics Attestation Form                                    |
| TA Providers ONLY: Resume                                                             |

## **Training**

| Training: Adult Learning Theory for TA providers ONLY |
|-------------------------------------------------------|
| Training: CKC for TA providers ONLY                   |
| Training: ELDS for TA providers ONLY                  |
| Training: Pyramid for TA providers ONLY               |

Please do NOT send/upload Thrive or CCEI certificates as these are automated uploads to your account.

## Degree Work

| CDA credential (only college credit toward; see Expiring Documents for the CDA credential itself) |
|---------------------------------------------------------------------------------------------------|
| One Year (30 credit) ECE Certificate                                                              |
| Associate Degree                                                                                  |
| Bachelors Degree                                                                                  |
| Masters Degree                                                                                    |
| Advanced Degree                                                                                   |
| PhD                                                                                               |

- Send transcripts noting credit toward an unfinished degree OR a completed degree.
- Unofficial transcripts are accepted.
- For degrees completed: Please send the diploma AND final transcript (it should have the date of conferral noted).
- All credit work must be from a regionally accredited college / university. For more information about regional accreditation, go to <u>www.chea.org</u>.
- Foreign Higher Education Degrees and Credits are recognized if evaluated course-by-course by an evaluation service approved by the National Association of Credential Evaluation Services (find a list of evaluation services at <u>www.naces.org</u>). The evaluation must specify that the credits and/or degree are the equivalent of credits and/or degrees from a regionally accredited U.S. institution of higher learning. If the

evaluation service is not a member of NACES, or if the NACES equivalency is specified at the regionally accredited college level, the credits and/or degree will not be entered.

#### Expiring Documents

| CDA Credential (from the Council for Professional Recognition)                      |
|-------------------------------------------------------------------------------------|
| Director Credential (NAEYC Recognized)                                              |
| Health and Safety: First Aid CPR Med Admin and Emergency Meds EpiPen                |
| Health and Safety: CPR Certificate ONLY                                             |
| Health and Safety: Emergency Medication-EpiPen ONLY                                 |
| Health and Safety: First Aid and CPR                                                |
| Health and Safety: First Aid Certificate ONLY                                       |
| Health and Safety: First Aid CPR Emergency Meds / EpiPen                            |
| Health and Safety: First Aid CPR and Med Admin                                      |
| Health and Safety: Medication Administration and Emergency Meds-EpiPen              |
| Health and Safety: Medication Administration Certificate ONLY                       |
| Health and Safety: Multiple Attendee Training Submission Form (Administrators ONLY) |
| Medical License                                                                     |
| State Administrative Endorsement (please also send transcripts and diplomas)        |
| State Teaching Endorsement (please also send transcripts and diplomas)              |

- We allow combinations of health and safety documents to be uploaded as one bundle. This only includes first aid, CPR, medication administration, and emergency meds / EpiPen certificates.
- Certificate of completion including at least the attendee's name and contact information, the specific name of the training, the date of the training, the trainer and training agency or institution information, and non-expired expiration date.
- Licensed programs must send proof of <u>OEC licensing approved First Aid and CPR</u>.
- License-exempt programs may send proof of non-licensing approved First Aid and CPR and it will be entered as such. Note that if the program accepts Care4Kids, <u>OEC licensing approved First Aid and CPR</u> is required.
- For Administrative Access / MSA Access Users: the <u>Multiple Attendee Training Submission form</u> should be used for every first aid, CPR, med admin, emergency meds / EpiPen group training. Upload this form to your OWN account for OEC processing (it will be moved to the program's account). <u>Do not attach</u> <u>certificates.</u>

#### **Please Do Not Send**

# Note: The OEC Registry Unit will review all documentation and will follow the steps of the <u>Fraud Policy</u> if there are any concerns around authenticity.

- 1. The OEC Registry Unit may require official transcripts or other attestations as needed for verification.
- 2. Course descriptions may be requested to verify if coursework meets Connecticut's Common Standards for Early Childhood and School-Age Credits and Degrees (see General Information).

#### How to Upload Documents Yourself

- 1. Log in to your account at <u>www.ccacregistry.org</u>
- 2. Always make sure Pop Ups are allowed on your device for Registry use.
- 3. Click the Document Management tab on the left navigation bar.

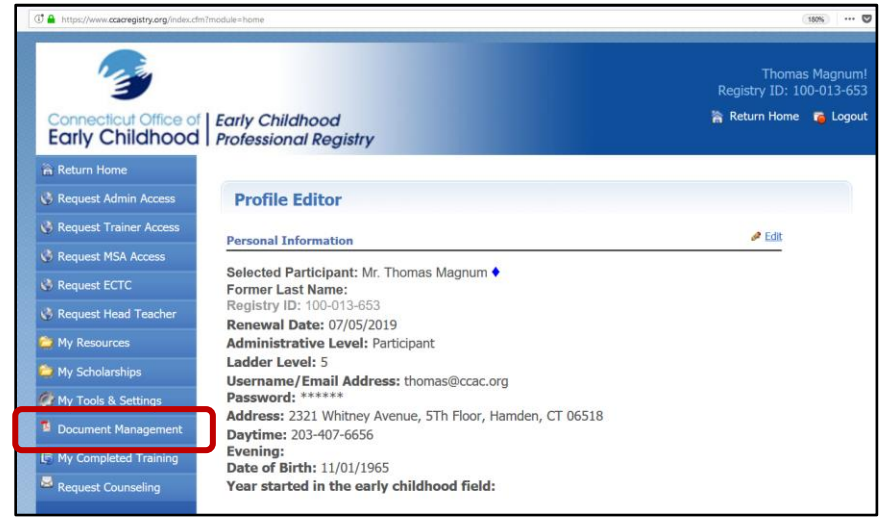

#### 4. Click Upload / View Documents for Myself

| C A https://www.ccacregistry.org/index.cfm?module=documentManagement&inavID=nav39 |                                          | E 180%                                     |
|-----------------------------------------------------------------------------------|------------------------------------------|--------------------------------------------|
| -                                                                                 |                                          | Thomas Magnum!<br>Registry ID: 100-013-653 |
| Connecticut Office of<br>Early Childhood                                          | Early Childhood<br>Professional Registry | 🐕 Return Home 🏾 🍯 Logout                   |
| Return Home                                                                       | Document Management                      |                                            |
| Request Trainer Access                                                            | Upload/View Documents for Myself         |                                            |
| 😵 Request MSA Access                                                              |                                          |                                            |

Note: any files you had in your account before the upload system was made will show in your Archive Files and are accessible to you there.

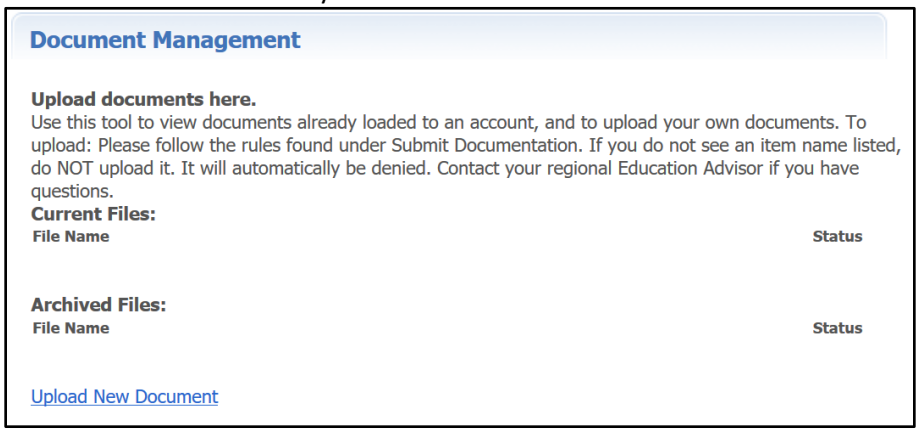

5. Choose the Document Category of the document from the drop down. Refer to 'What to Send' if you have questions or need guidance.

| C https://www.ccacregistry.org/inde     | s.cfm?module=documentManagementUpload8x  | elect&userID=100013653&myDocs | (10%) ***                                 |
|-----------------------------------------|------------------------------------------|-------------------------------|-------------------------------------------|
|                                         |                                          |                               | Thomas Magnum<br>Registry ID: 100-013-653 |
| Connecticut Office o<br>Early Childhood | Early Childhood<br>Professional Registry |                               | 🐂 Return Home 🦷 Logou                     |
| 🗎 Return Home                           |                                          |                               |                                           |
| 🚱 Request Admin Access                  | Document Manage                          | ement                         |                                           |
| 🔇 Request Trainer Access                | Selected Employee:                       | Thomas Magnum                 |                                           |
| 🚱 Request MSA Access                    | Document Category:                       | ·                             |                                           |
| 🔇 Request ECTC                          |                                          |                               |                                           |
| 🔇 Request Head Teacher                  |                                          | Standard Documents            |                                           |
| 🥥 My Resources                          | Browse No file s                         | S Training                    |                                           |
| 😂 My Scholarships                       | Upload File                              | Expiring Documents            |                                           |
| My Tools & Settings                     |                                          | Expring booments              |                                           |
|                                         |                                          |                               |                                           |

6. Choose the Document Type from the drop downs. Each Document Type drop down has different lists. Refer to 'What to Send' to view all the Document Types or if you need guidance.

| 🕒 🔒 https://www.ccacregistry.org/inde    | x.cfm?module=documentManagementUp | load&select&userID=100013653&myDocs                                |
|------------------------------------------|-----------------------------------|--------------------------------------------------------------------|
| Connecticut Office of<br>Early Childhood | Early Childhood                   | Thomas Magnun<br>Registry ID: 100-013-65<br>Return Home 🍙 Logo     |
| 🖀 Return Home                            | Document Man                      | agement                                                            |
| 🔇 Request Trainer Access                 | Selected                          | Thomas Magnum                                                      |
| 🔇 Request MSA Access                     | Employee:                         |                                                                    |
| 🔇 Request ECTC                           | Category:                         | Standard Documents 🗠                                               |
| 🔇 Request Head Teacher                   | Document Type:                    | ·                                                                  |
| 🝅 My Resources                           |                                   |                                                                    |
| 🍅 My Scholarships                        | Prouto No.                        | Administrative Access / MSA Access Form                            |
| 🏈 My Tools & Settings                    | Drowse 140                        | Correspondence alreculy requested by my Registry Education Advisor |
| Document Management                      | Upload File                       | ECTC IRR letter Associate Level                                    |
| My Completed Training                    |                                   | ECTC IRR letter Bachelor Level                                     |
| Request Counseling                       |                                   | Education Consultant Certificate                                   |
|                                          |                                   | Foreign Degree Translation / Equivalency                           |
|                                          |                                   | Head Teacher Certificate                                           |
|                                          |                                   | Head Teacher Experience Verification Form                          |
|                                          |                                   | High School Diploma / GED                                          |
|                                          |                                   | Pathways Exam                                                      |
|                                          |                                   | Proof of Name Change                                               |
|                                          |                                   | Scholarship Evidence of FAFSA Application                          |

- 7. Click Browse to search your device for the file you want to upload.
  - a. Choose one file at a time to name each correctly.
    - i. The only exception is if you have a Health and Safety combination of any of the following Expiring Documents: first aid, CPR, medication administration, emergency meds/ EpiPen. You may bundle these and choose the first expiration date of the document expiring first.

| C A https://www.ccacregistry.org/inde    | cdm?module=documentManagementFiles&upiSuccess&staff=100013653&myDocs     | E 180% ····                                                                                 |  |
|------------------------------------------|--------------------------------------------------------------------------|---------------------------------------------------------------------------------------------|--|
| Connecticut Office of<br>Early Childhood | Early Childhood<br>Professional Registry                                 | Thomas Magnum!<br>Registry ID: 100-013-653<br>🏠 Return Home 🏾 🙀 Logout                      |  |
| 📸 Return Home                            |                                                                          |                                                                                             |  |
| 🚱 Request Admin Access                   | Document Management                                                      |                                                                                             |  |
| 🚯 Request Trainer Access                 | Upload documents here.                                                   |                                                                                             |  |
| 🔮 Request MSA Access                     | Use this tool to vie<br>upload: Please fol                               | ad your own documents. To<br>do not see an item name listed,<br>ucation Advisor if you have |  |
| 🔇 Request ECTC                           | do NOT upload it. Your file has been successfully uploaded. Please allow |                                                                                             |  |
| 😵 Request Head Teacher                   | Current Files: email indicating the outcome.                             | Status                                                                                      |  |
| 😂 My Resources                           | 100013653 HT EVF                                                         | Pending                                                                                     |  |
| 😂 My Scholarships                        |                                                                          |                                                                                             |  |
| My Tools & Settings                      | Archived Files:                                                          | Status                                                                                      |  |
| Document Management                      |                                                                          | 50003                                                                                       |  |
| 🕞 My Completed Training                  | Upload New Document                                                      |                                                                                             |  |
| Request Counseling                       |                                                                          |                                                                                             |  |

You will see a pop up indicating successful upload. Notice the processing time in the pop up. Also notice the file is marked Pending in the Status column.

| The https://www.ccacregistry.org/inde    | .cfm?module=documentManagementFiles&upiSuccess&staff=100013653&rmyDocs                                                      | E (180%) ···· 9                                                                              |
|------------------------------------------|----------------------------------------------------------------------------------------------------|----------------------------------------------------------------------------------------------|
| Connecticut Office of<br>Early Childhood | Early Childhood<br>Professional Registry                                                                                    | Thomas Magnum!<br>Registry ID: 100-013-653<br>🎇 Return Home <table-cell> Logout</table-cell> |
| Return Home                              |                                                                                                    |                                                                                              |
| 🔇 Request Admin Access                   | Document Management                                                                                                    |                                                                                              |
| 🚷 Request Trainer Access                 | Upload documents here.                                                                                                    |                                                                                              |
| 😵 Request MSA Access                     | Use this tool to view documents already loaded to an account<br>upload: Please follow the rules found under Submit Document | t, and to upload your own documents. To tation. If you do not see an item name listed,       |
| 🔇 Request ECTC                           | do NOT upload it. It will automatically be denied. Contact you<br>questions                                                 | r regional Education Advisor if you have                                                     |
| 🔇 Request Head Teacher                   | Current Files:                                                                                                    | Statue                                                                                       |
| 😂 My Resources                           | 100013653 HT EVF 07052018.docx                                                                                              | Pending                                                                                      |
| 😂 My Scholarships                        |                                                                                                    |                                                                                              |
| 🧳 My Tools & Settings                    | Archived Files:                                                                                                    | Status                                                                                       |
| Document Management                      |                                                                                                    | Status                                                                                       |
| 🕞 My Completed Training                  | Upload New Document                                                                                                    |                                                                                              |
| 🗟 Request Counseling                     |                                                                                                    |                                                                                              |

When the file has been processed by the OEC Registry staff, the status will change. You will be able to view the status change, and you will receive an email with the results.

- Pending = New; yet to be processed
- Processing = Being worked on; awaiting more information
- Verified = Document acceptable and content noted in the account

• Denied = Document is not acceptable and a reason will have been selected to indicate why.

| 🛈 🔒 https://www.ccacregistry.org/inde    | x.dm?module=documentManagementFiles&myDocs                                                                                                    | F (180%) *** 💟                                           |
|------------------------------------------|----------------------------------------------------------------------------------------------------|----------------------------------------------------------|
| Connecticut Office of<br>Early Childhood | Regist<br>Early Childhood 🏫 Retu<br>Professional Registry                                                                                                    | Thomas Magnum!<br>ry ID: 100-013-653<br>rn Home 🖀 Logout |
| 📸 Return Home                            | Designed Management                                                                                                    |                                                          |
| 🔇 Request Admin Access                   | Document Management                                                                                                    |                                                          |
| 🔇 Request Trainer Access                 | Upload documents here.                                                                                                    |                                                          |
| 🔇 Request MSA Access                     | Use this tool to view documents already loaded to an account, and to upload your own do<br>upload: Please follow the rules found under Submit Documentation. If you do not see an | ocuments. To<br>item name listed,                        |
| 🔇 Request ECTC                           | do NOT upload it. It will automatically be denied. Contact your regional Education Adviso<br>questions.                                                                           | r if you have                                            |
| 🔇 Request Head Teacher                   | Current Files:                                                                                                    | Chatura                                                  |
| 😂 My Resources                           | 100013653 HT EVF 07052018.docx                                                                                                    | Verified                                                 |
| 😂 My Scholarships                        |                                                                                                    |                                                          |
| 🏈 My Tools & Settings                    | Archived Files:                                                                                                    | Status                                                   |
| Document Management                      |                                                                                                    |                                                          |
| 5 My Completed Training                  | Upload New Document                                                                                                    |                                                          |
| Request Counseling                       |                                                                                                    |                                                          |

Remember: If you don't see it, don't send it!

Only upload what is on the list. If you have questions, contact your regional education advisor.